## LA DECONNEXION DU SERVEUR « MOLIERE »

## AVEC L'EMULATEUR « TERA TERM PRO »

A partir de l'émulateur « Tera Term Pro », vous pouvez vous déconnecter du serveur *moliere* en utilisant une des trois procédures suivantes.

1) Vous pouvez d'abord taper la commande *exit*, ou *logout*, sur la ligne courante du serveur *moliere* à l'image de la copie d'écran ci-dessous, puis cliquer sur le menu « File » de la fenêtre « Tera Term Pro » avant de sélectionner l'option « Exit ».

| Tera Term – moliere.u-paris10.fr VT |              |               |                 |                |              |  |  |  |  |  |
|-------------------------------------|--------------|---------------|-----------------|----------------|--------------|--|--|--|--|--|
| <u>F</u> ile                        | <u>E</u> dit | <u>S</u> etup | <u>C</u> ontrol | <u>W</u> indow | <u>H</u> elp |  |  |  |  |  |
| moliere% <i>exit</i>                |              |               |                 |                |              |  |  |  |  |  |
| moliere% logout                     |              |               |                 |                |              |  |  |  |  |  |
|                                     |              | 0             |                 |                |              |  |  |  |  |  |
|                                     |              |               |                 |                |              |  |  |  |  |  |
|                                     |              |               |                 |                |              |  |  |  |  |  |
|                                     |              |               |                 |                |              |  |  |  |  |  |
|                                     |              |               |                 |                |              |  |  |  |  |  |
|                                     |              |               |                 |                |              |  |  |  |  |  |

2) Vous pouvez aussi cliquer sur le menu « File », sélectionner l'option « Disconnect » avant de confirmer cette décision dans la fenêtre suivante générée par votre ordinateur personnel. Vous quittez définitivement le serveur *moliere* en cliquant sur le menu « File » puis en sélectionnant l'option « Exit ».

| Tera Term – moliere.u-paris10.fr VT |              |               |                 |                |              |  |  |  |  |  |
|-------------------------------------|--------------|---------------|-----------------|----------------|--------------|--|--|--|--|--|
| <u>F</u> ile                        | <u>E</u> dit | <u>S</u> etup | <u>C</u> ontrol | <u>W</u> indow | <u>H</u> elp |  |  |  |  |  |
|                                     |              |               |                 |                |              |  |  |  |  |  |
|                                     |              |               | Tera            | Term           |              |  |  |  |  |  |
|                                     |              |               |                 | Disconnect ?   |              |  |  |  |  |  |
|                                     |              |               |                 | OK             | Annuler      |  |  |  |  |  |
|                                     |              |               |                 |                |              |  |  |  |  |  |

**3)** Vous pouvez également cliquer sur le menu « File » puis sélectionner l'option « Exit », ou encore appuyer simultanément sur les touches « Alt » et « F4 » de votre clavier avant de confirmer cette décision comme dans le cas précédent. En cas de réponse positive à l'aide de la touche « Entrée », vous quittez définitivement le serveur *moliere* pour vous retrouver sur le bureau de votre P.C.